| REQUEST FOR LIVE SCAN SERVICE<br>FORM 41-LS Rev. 04/15                         |                 |                     |                                                   | Print                                                 | Clear Form            |           |  |
|--------------------------------------------------------------------------------|-----------------|---------------------|---------------------------------------------------|-------------------------------------------------------|-----------------------|-----------|--|
| Applicant Submission                                                           |                 |                     |                                                   |                                                       |                       |           |  |
| ORI: <b>A0</b>                                                                 | 281             | Type of Application | n: <b>Lic</b>                                     | ense/Certif                                           | ication/Permit        | Section1  |  |
| Code assigned by DOJ<br>Job Title or Type of License, Certification or Permit: |                 |                     | TEACHER                                           | ACHER CRED 44340 EC                                   |                       |           |  |
| Agency Address Set Contributing Agency:                                        |                 |                     |                                                   |                                                       |                       | Section2  |  |
| CASM TEACHER CREDENTIALING                                                     |                 |                     |                                                   | 03294<br>Mail Code (five-digit code assigned by DO.I) |                       |           |  |
| 1900 Capitol Avenue                                                            |                 |                     |                                                   | (e a.g.t code doo                                     |                       |           |  |
| Street No. Street or PO Box                                                    |                 |                     | Contact Na                                        | Contact Name (Mandatory for all school submissions)   |                       |           |  |
| Sacramento                                                                     | СА              | 95811-4213          |                                                   | <u> </u>                                              |                       |           |  |
| City                                                                           | State           | Zip Code            | Contact Te                                        | lephone No.                                           |                       |           |  |
| *Name of Applicant:                                                            |                 |                     |                                                   |                                                       |                       | Section3  |  |
| (Please print) Last                                                            |                 |                     |                                                   | First                                                 | MI                    |           |  |
| *Alias:                                                                        | •               | Firet               | *Driver's                                         | 3 License No: _                                       |                       |           |  |
| *Date of Birth:                                                                | *Sex:           | Male Ferr           | ale Misc. No                                      | o. BIL                                                |                       |           |  |
|                                                                                |                 |                     |                                                   |                                                       | Agency Billing Number |           |  |
| *Height:                                                                       | *Weight:        |                     | Misc. N                                           | lumber:                                               |                       |           |  |
|                                                                                |                 |                     | *Home A                                           | \ddress:                                              |                       |           |  |
| *Eye Color:                                                                    | *Hair Color:    |                     |                                                   | Street No.                                            | Street or PO Box      |           |  |
| *Place of Birth:                                                               |                 |                     |                                                   |                                                       |                       |           |  |
|                                                                                |                 |                     |                                                   | City, State and Zip Code                              |                       |           |  |
| *Social Security Number                                                        | · (full):       |                     |                                                   | * Required Fields                                     | 3                     |           |  |
| *OCA Number:                                                                   |                 |                     |                                                   |                                                       |                       | Section4  |  |
|                                                                                | (SSN OR ITIN#)  |                     | Level of                                          | f Service: X                                          | doj X fbi             |           |  |
| If resubmission, list Orig<br>Number:                                          | inal ATI        |                     |                                                   |                                                       |                       |           |  |
| SUPPLEMENTAL AGE                                                               | NCY/EMPLOYER    |                     |                                                   |                                                       |                       | Section5  |  |
| (County Office of Education/Se                                                 | chool District) |                     |                                                   |                                                       |                       |           |  |
| Employer Name                                                                  |                 |                     |                                                   |                                                       |                       |           |  |
| Street No. Street or PO Box Ma                                                 |                 | Mail Code (COE      | ail Code (COE/SD five digit code assigned by DOJ) |                                                       |                       |           |  |
| City                                                                           | State Z         | p Code              | ()<br>Agency Telepho                              | ne No. (optional)                                     |                       |           |  |
|                                                                                |                 |                     |                                                   | (00.00101)                                            |                       | Section6  |  |
| Live Scan Transaction CompletedBy:                                             |                 | ame of Operator     |                                                   | LSID                                                  | Date                  | )         |  |
|                                                                                |                 |                     |                                                   |                                                       |                       |           |  |
| Transmitting Agency                                                            |                 | ATI No.             |                                                   |                                                       | Amount Collecte       | ed/Billed |  |

ORIGINAL – Live Scan Operator; SECOND COPY – Applicant; THIRD COPY (if needed) – Requesting Agency

## CERTIFICATE OF CLEARANCE APPLICATION INSTRUCTIONS

## HAVE YOUR FINGERPRINTS TAKEN VIA LIVESCAN

- Complete the CTC-specific 41-LS LiveScan form (<u>http://www.ctc.ca.gov/credentials/leaflets/41-ls.pdf</u>). Take two copies to a LiveScan Station for your fingerprints to be taken. To get your fingerprints taken at San Francisco State University Police Department, please call 415/338-6043 to make a LiveScan appointment.
- If you already have a Certificate of Clearance OR a CTC credential (i.e., Substitute Permit, Child Development Permit, Multiple Subject Credential, etc.) you DO NOT need to complete the below process.
- If you had your fingerprints taken at a district or for another type of job, these WILL NOT be electronically submitted to the CTC.

## COMPLETE THE ONLINE APPLICATION AT THE CTC WEBSITE

- Apply for the Certificate of Clearance (COC) using the Web Application Process at the CTC website (<u>www.ctc.ca.gov</u>)
  - A. Click the Credentialing Information navigation button
  - B. Select the Educator Login button to begin your application.
  - C. Create/log in to your personal profile on the secure Educator Page using your SSN and date of birth. If this is your first application and you are creating a new profile, you will be prompted to enter this information twice.
  - D. When your personal profile is complete, click Next
  - E. Click on the Create New button under Web Applications to start your application for the Certificate of Clearance
  - F. Select the Certificate of Clearance from the drop-down menu; review the checklist verifying you meet all requirements for the document, print it, and then click <u>Next</u>.
  - G. Read the Discloser Page for the Professional Fitness questions and click Next
  - H. Answer each of the Professional Fitness questions, complete the Oath and Affidavit, and click Submit Payment
  - I. On the next page, click the Process Payment button to move forward
  - J. The display shows the document applied for and the amount to pay. Click Continue
  - K. Complete the billing verification information for LexisNexis. Choose to pay with credit card (can also use debit card with Visa or MasterCard logo). Click <u>Continue</u>
  - L. Verify all the payment information is correct, including email address. Click <u>Complete Payment</u> *a.* Do not click the Complete Payment button more than once
  - M. Use the link provided to obtain a printable receipt for your reference and personal records
- NOTE: If you answered "yes" to any of the Personal and Professional Fitness questions, you must send required supporting materials to the Commission as per instructions.
- Once your COC is processed it can be printed from the Internet. After two weeks, log into the Education's Page on the CTC website <a href="http://www.ctc.ca.gov/credentials/default.html">http://www.ctc.ca.gov/credentials/default.html</a> to check your application status.
- Submit a copy of the Certificate of Clearance to the Credential Admissions Office. <u>The printed document must have your</u> <u>name, document number, and the issuance date listed.</u>